## **Activity Participation Report**

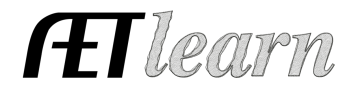

Program/Teacher Reports

Student ID card

**Purpose:** Grading your students' activity in the FFA circle can be beneficial when calculating grades each grading period. This guide outlines how to access and use this report feature of AET.

## Step 1: Check the settings in the AET Calendar

- Calendar Program of Activities
- Choose <u>Calendar</u> in the Tracker Tab
  Select an event on your chapter calendar
  - Make sure any activity you want to include is marked as activity type:
    - ✓ FFA Activity
    - ✓ FFA Competition
    - ✓ Community Service
  - Click Save
- Click "Participants" on the blue bar

| Friday Night Football Game Concession Worker<br>Friday, October 18, 2024 |         |                            |                      |                         |                     |          |              |
|--------------------------------------------------------------------------|---------|----------------------------|----------------------|-------------------------|---------------------|----------|--------------|
| Calendar                                                                 | General | Goals, Plans<br>& Outcomes | Deadlines<br>& Dates | Results &<br>Evaluation | Photos<br>Portfolio | Budget ( | Participants |

• Set the Participation Value at the desired value for the activity

<u>NOTE</u>: This should be done at the time of creating the calendar event and may be locked to the initial value or default of 1 after students have participated

Hover over the green question marks for clarification and guidance

Hours: 0.00 Q Participation Value: 1.00 Q Some events have more value of participation than others, so this allows each event to be assigned a value. The default value is 1, so any value higher assigns more weight to being a participant in this event. Student Barcode/Name:

- o If desired, the teacher can validate or delete student entries in the participation list.
- OR the teacher can delete the student entry, reset the value, and ADD the student back from the dropdown.
- Students will also appear on the list by making journal entries from the calendar.

## Step 2: Choose Program/Teacher Reports in the Report TAB of AET

Select <u>Activity Participation Report</u>

| Start Date: | 8/15/2024  |          |
|-------------|------------|----------|
| End Date:   | 10/15/2024 | <b>=</b> |

- 1. Set a date range for the grading period
  - Dates should reflect the 1st and last dates in a grading period
- 2. Choose a measure to show in the report: Journal Hours or Participation Value
- 3. Click Activity Type to include
- 4. Check box to include ONLY validated records OR uncheck to include all records
- 5. Student Finder Box
  - Sort students for the report
    - > All grades, teacher, course, or custom group
- 6. Export to Excel
  - o Can further manage data with the features of Excel

**NOTE:** The teacher or officer team can establish participation benchmarks for each grading period for FFA Competitions, FFA Activities, and Community Service for FFA grade value in the three-circle model.

Questions? Info@TheAET.com